線上三視圖 GGB (教學版) 操作說明

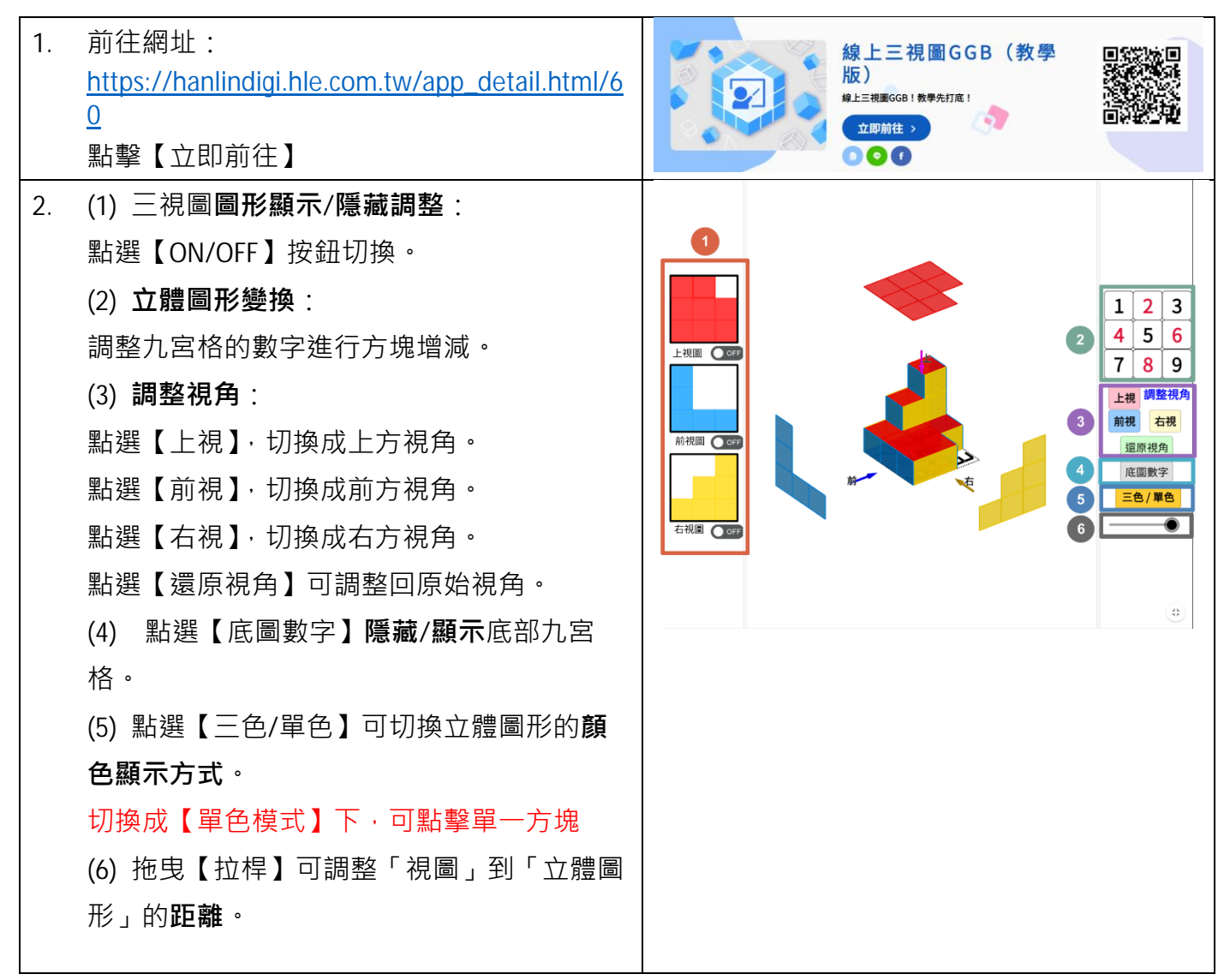